## 2018-2019 学年第二学期公共选修课选课指南

选课对象: 2018 级全体学生和 2017 级、2016 级未修满两门的学生 选课时间: 2019 年 1 月 8 日 10:00 至 1 月 11 日 10:00 面授选修课上课时间: 2018-2019 学年第二学期第 2-17 周 网络选修课学习时间: 2019 年 3 月 11 日-6 月 21 日 网络选修课考试时间: 2019 年 3 月 25 日-6 月 21 日

选课步骤:

一、选课登录:

1. 点击右侧"学生服务信息"栏下的"网络选课";

2. 进入选课登录界面后,输入学号(12位)和密码;

3. 个人信息确认无误后,点击"确认信息",进入选课主界面,开始选课。

二、选择课程: 首先点击左侧"课程查询", 在"任选"前选择"√", 查询后,公共选修课课程显示"课程列表"栏中,点击将要选择课程的名称,然 后点击左下方的上课教师,有关此课程的上课信息(如:上课星期、节次、上课 周、教师、教室、学分等内容)会在窗口的右上部分显示,对照自己的已选课程 表的上课时间和学分等情况决定是否选择此课程,如确定选择,则点击"选择" 按钮,再点"确定",该课程就会在"我的课程表"中显示,即选课成功。

三、改选课程: 已选择课程如果想更改,必须先删除已经选择的课程,再重新选课。(注:点击我的课程表中的课程名称,再点击"删除"按钮,即可删除该课程。)

四、本学期我校共开设公共选修课 75 门,其中校内老师开设的公选课程共计 28 门,网络选修课程共计 47 门。凡是课程名称前有"(网络课)"字样为网络选 修课。

五、网络选修课程的学习方式及考核方式见**附录**或教务处网站上"学习说 明"。

注意事项:

1. 所有课程都设置有最高人数限制,人满后系统将自动关闭该课程的选课。

2. 实际选课人数未达到规定不能开班的课程,学生退补选时间为 2019 年 1
月 15-16 日(以教务处具体通知为准)。

3. 所选课程不得与以前选课重复(以前成绩不合格除外)。

学生不得选择与专业课相同的课程(如学前专业不能选声乐类、舞蹈类
课程,影视专业不能选《影视声音鉴赏》等)。

请更改原始密码并妥善保管,如果因密码丢失等个人原因导致不能选课或
错误选课,后果自负,密码丢失同学在本学院教学秘书处查询。

如需一台机器多人选课,前一人选课结束后,必须点退出按钮,关闭网页。
第二人选课时,需要重新打开网页,登陆选课即可。

六、联系方式

夏家河校区咨询电话: 86402289,内线 86400601 转 8207 王老师 南关岭校区咨询电话: 86871281 转 8208 于老师

大连职业技术学院

## 教务处

## 2019年1月4日